## IMPORTANT:

- > New users <u>must</u> have training before using SystmOne.
- Staff **should not use** any other users log in details. (This will result in a breach of confidentiality.)
- > You will see the blue bar downloading at the bottom of the screen please always let this complete.
- If you have forgotten your SystmOne username/password or you have been locked out of the SystmOne, Please contact our Service Desk team on 0116 295 3500 (select the option for general assistance). A member of our team will then call you back to assist you.
- If you are unable to log in to SystmOne please check your internet connection. You can also close Mobile working and re-open to try again, if the problem persists, please call our Service Desk team.

## How to navigate 'Views' tab

'Views' are summaries of information bringing together different parts of the record in one place.

**Note:** We would have added **Views** that you will need to use as a favourites during your training. Our training team will contact you to inform you of any new 'Views' that have been developed as soon as they become available.

If the Favourite Views screen is blank, Please follow the steps below to add them as favourites again.

| 🍸 SystmOne Care Home: Ayesha Sattar at Everdale Grange Care Home - Patient Record                                              |                                             |                        | – a ×                                                          |
|----------------------------------------------------------------------------------------------------|---------------------------------------------|------------------------|----------------------------------------------------------------|
| XXTESTPATIENTAACB, Ebs-donotuse (MS)<br>Address: Leicestershire Healt, Gwendolen Road, Leicester, LE5 40F<br>Tel: 07425 175419 |                                             | Born 04 Aug 1978 (42y) | Gender Female Nhs No. 999 002 6122<br>11 Patient Status Alerts |
|                                                                                                    | Favourite Views                             |                        |                                                                |
| Save                                                                                                    |                                             |                        | More Views                                                     |
| Discard                                                                                                    |                                             |                        | Remove Views                                                   |
| A Home                                                                                                    |                                             |                        |                                                                |
| Record                                                                                                    |                                             |                        |                                                                |
| <b>∳ ĝ,</b> Relationships                                                                                                    |                                             |                        |                                                                |
| Templates                                                                                                    | Integrated Care Planning for Care     Homes |                        |                                                                |
| Vews                                                                                                    |                                             |                        |                                                                |
| Repeat Templates                                                                                                    |                                             |                        |                                                                |
| Prescribing                                                                                                    |                                             |                        |                                                                |
| 💭 Taska                                                                                                    |                                             |                        |                                                                |
| Communications Y                                                                                                    |                                             |                        |                                                                |
|                                                                                                    |                                             |                        | 6                                                              |

1. To add a 'View' to your favourites, select more views in the top right hand corner.

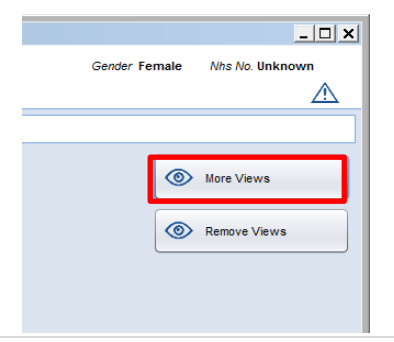

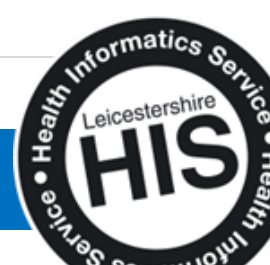

How to navigate 'Views' tab

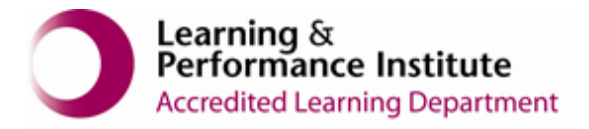

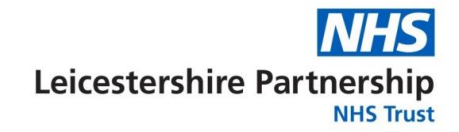

2. Put a tick next to 'Integrated Care Planning View' to add and save this to your favourites, then click 'Back'

| Y SystmOne Care Home: A                                              | lyesha Sattar at Everda                 | le Grange Care Home - Patient Record |                  |                        |                                                             | -              | - 0 X            |
|----------------------------------------------------------------------|-----------------------------------------|--------------------------------------|------------------|------------------------|-------------------------------------------------------------|----------------|------------------|
| XXTESTPATIENTAACB<br>Address: Leicestershire He<br>Tel: 07425 175419 | , Ebs-donotuse (<br>alt, Gwendolen Road | <b>Ms)</b><br>, Leicester, LE5 4QF   |                  |                        | Born 04 Aug 1978 (42y) Geno                                 | ler Female Nhs | No. 999 002 6122 |
| Hack                                                                 |                                         |                                      |                  | Find Vie               | w                                                           |                | 0                |
|                                                                      | Search                                  |                                      |                  |                        |                                                             |                |                  |
|                                                                      |                                         |                                      |                  |                        |                                                             |                |                  |
|                                                                      |                                         |                                      |                  |                        |                                                             |                |                  |
|                                                                      |                                         | 3 Adverse reaction to COVIE          | -19 vaccinations | Favourite              | Blood oxygen saturation levels                              | Favourite      |                  |
|                                                                      |                                         | K Covid 19 History                   |                  | Favourite              | ? COVID-19 screening responses                              | Favourite      |                  |
|                                                                      |                                         | COVID-19 vaccination con             | senting party    | Favourite              | <ul> <li>Integrated Care Planning for Care Homes</li> </ul> | Favourite      |                  |
|                                                                      |                                         | 🎊 NIMS Vaccination Summa             | y - COVID-19     | Favourite              | ✓ Patient fit to receive COVID-19 Vaccination today         | Favourite      |                  |
|                                                                      |                                         | 💰 Vaccinations in the last 7 d       | ays              | Favourite              |                                                             |                |                  |
|                                                                      |                                         |                                      |                  |                        |                                                             |                |                  |
|                                                                      |                                         |                                      |                  |                        |                                                             |                |                  |
| ۵                                                                    |                                         |                                      | Download         | ing relationship types |                                                             |                |                  |

3. This view will now appear on your 'Views' screen as shown below.

| Y Sy             | stmOne Care Hom                                  | resha Sattar at Everdale Grange Care Home - Patient Record                                |        | - 0                                        |  |  |  |  |
|------------------|--------------------------------------------------|-------------------------------------------------------------------------------------------|--------|--------------------------------------------|--|--|--|--|
| Addre:<br>Tel: 0 | STPATIENTAA<br>ss: Leicestershire<br>7425 175419 | Ebs-donotuse (Ms) Born 04 Aug 1978 (42y) Gender<br>II, Gwendolen Road, Leicester, LES 40F | Female | Nhs No. 999 002 61<br>1 Patient Status Ale |  |  |  |  |
|                  |                                                  | Favourite Views                                                                           |        |                                            |  |  |  |  |
|                  | Save                                             |                                                                                           |        | More Views                                 |  |  |  |  |
|                  | Discard                                          |                                                                                           |        | Pamua Viaur                                |  |  |  |  |
| 1                | Home                                             |                                                                                           |        | CONDICI VIEWS                              |  |  |  |  |
| -                | Patient<br>Record                                |                                                                                           |        |                                            |  |  |  |  |
| **               | Relationships                                    |                                                                                           |        |                                            |  |  |  |  |
| ≣                | Templates                                        | Integrated Care Planning for Care<br>Homes                                                |        |                                            |  |  |  |  |
| ۲                | Views                                            |                                                                                           |        |                                            |  |  |  |  |
| Þ                | Repeat<br>Templates                              |                                                                                           |        |                                            |  |  |  |  |
|                  | Prescribing                                      |                                                                                           |        |                                            |  |  |  |  |
| Ņ                | Tasks                                            |                                                                                           |        |                                            |  |  |  |  |
| ļ                | Communications                                   |                                                                                           |        |                                            |  |  |  |  |
|                  |                                                  |                                                                                           |        |                                            |  |  |  |  |

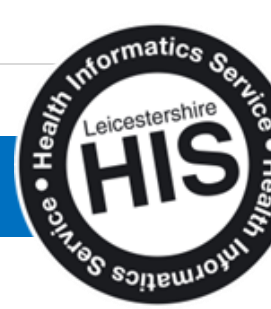

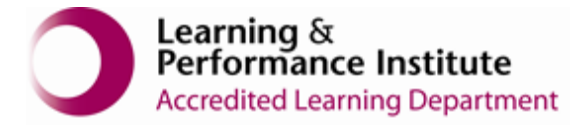

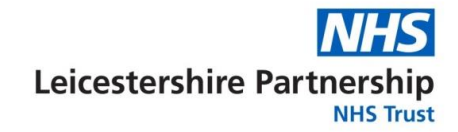

4. Click into the '**View**', you will see the following screen, this screen shows you important information about your resident, including major and minor problems recorded on the record, frailty information and information regarding DNACPR and end of life discussions.

Use the scroll bar on the right to view the full information.

| Y SystmOne Care Home: Ayesha Sattar at Everdale Grange Care Home - Patient Record - O X |                     |                                         |                                                                         |                        |               |                          |  |
|-----------------------------------------------------------------------------------------|---------------------|-----------------------------------------|-------------------------------------------------------------------------|------------------------|---------------|--------------------------|--|
| XXTESTPATIENTAACB,<br>Address: Leicesterabire Her                                       | Ebs-de<br>alt. Gwer | onotuse (Ms)<br>Idolen Road, Leicester, | LE5 40F                                                                 | Born 04 Aug 1978 (42y) | Gender Female | Nhs No. 999 002 6122     |  |
| Tel: 07425 175419                                                                       |                     |                                         |                                                                         |                        | +             | 11 Patient Status Alerts |  |
|                                                                                         |                     |                                         |                                                                         |                        |               |                          |  |
| Here Back                                                                               |                     |                                         | Integrated Care Planning for Care Homes                                 |                        |               | 0                        |  |
|                                                                                         |                     |                                         | ReSPECT Form - see Communications and Letters -                         |                        |               | 1                        |  |
|                                                                                         | 82                  | 15 Jan 2020 07:56                       | Has ReSPECT (Recommended Summary Plan for Emergency Care and Treatment) |                        |               |                          |  |
|                                                                                         |                     |                                         | Special Patient Note                                                    |                        |               |                          |  |
|                                                                                         | 100                 | 05 Feb 2018 16:52                       | Special patient note                                                    |                        |               | +                        |  |
|                                                                                         | 100                 | 06 Aug 2018 09:34                       | Special patient note                                                    |                        |               | +                        |  |
|                                                                                         | 80                  | 22 Oct 2019 10:31                       | Special patient note                                                    |                        |               | +                        |  |
|                                                                                         | 88                  | 22 Oct 2019 10:31                       | Special patient note                                                    |                        |               | +                        |  |
|                                                                                         | 22                  | 15 Jan 2020 07:56                       | Special patient note                                                    |                        |               | +                        |  |
|                                                                                         | 82                  | 15 Jan 2020 07:56                       | Special patient note                                                    |                        |               | +                        |  |
|                                                                                         |                     |                                         | Patient Information                                                     |                        |               |                          |  |
|                                                                                         | 62                  | 15 Jan 2020 07:56                       | Patient's next of kin                                                   |                        |               | +                        |  |
|                                                                                         | 80                  | 15 Jan 2020 07:56                       | Has a carer                                                             |                        |               | +                        |  |
|                                                                                         | 80                  | 15 Jan 2020 07:56                       | Emergency contact details                                               |                        |               | +                        |  |
|                                                                                         | 80                  | 15 Jan 2020 07:56                       | Main spoken language German                                             |                        |               |                          |  |
|                                                                                         | 22                  | 15 Jan 2020 07:56                       | Interpreter not needed                                                  |                        |               |                          |  |
|                                                                                         | 60                  | 07 Dec 2018 15:36                       | Lives with partner                                                      |                        |               |                          |  |
|                                                                                         | 60                  | 30 Jul 2018 11:44                       | Patient themselves providing care                                       |                        |               |                          |  |
|                                                                                         |                     |                                         | Record Sharing Summary                                                  |                        |               |                          |  |
|                                                                                         |                     |                                         | LPA / ADRT / Advance Statement                                          |                        |               |                          |  |
|                                                                                         |                     |                                         |                                                                         |                        |               | Ø                        |  |

5. To come out of the view select the back button in the top left hand corner, this will take you back into the system.

| 🍸 SystmOne Care Home: Ayesha Sattar at Everdale Grange Care Home - Patient Record - 🗗 🗙 |                                                                       |                           |                                                                         |  |  |                          |  |
|-----------------------------------------------------------------------------------------|-----------------------------------------------------------------------|---------------------------|-------------------------------------------------------------------------|--|--|--------------------------|--|
| XXTESTPATIENTAACB,                                                                      | KXTESTPATIENTAACB, Ebs-donotuse (Ms) Gender Female Nits No. 999 002 ( |                           |                                                                         |  |  |                          |  |
| Address: Leicestershire Hea                                                             | alt, Gwer                                                             | ndolen Road, Leicester, I | LE5 4QF                                                                 |  |  | 11 Patient Status Alerte |  |
| 161. 01423 113413                                                                       |                                                                       |                           |                                                                         |  |  | TTP atient Status Alens  |  |
| 🗲 Back                                                                                  |                                                                       |                           | Integrated Care Planning for Care Homes                                 |  |  | 0                        |  |
|                                                                                         |                                                                       |                           | ReSPECT Form - see Communications and Letters -                         |  |  |                          |  |
|                                                                                         | 82                                                                    | 15 Jan 2020 07:56         | Has ReSPECT (Recommended Summary Plan for Emergency Care and Treatment) |  |  |                          |  |
|                                                                                         |                                                                       |                           | Special Patient Note                                                    |  |  |                          |  |
|                                                                                         | 80                                                                    | 05 Feb 2018 16:52         | Special patient note                                                    |  |  | +                        |  |
|                                                                                         | 88                                                                    | 06 Aug 2018 09:34         | Special patient note                                                    |  |  | +                        |  |
|                                                                                         | 22                                                                    | 22 Oct 2019 10:31         | Special patient note                                                    |  |  | +                        |  |
|                                                                                         | <u>833</u>                                                            | 22 Oct 2019 10:31         | Special patient note                                                    |  |  | +                        |  |
|                                                                                         | 88                                                                    | 15 Jan 2020 07:56         | Special patient note                                                    |  |  | +                        |  |
|                                                                                         | 22                                                                    | 15 Jan 2020 07:56         | Special patient note                                                    |  |  | +                        |  |
|                                                                                         |                                                                       |                           | Patient Information                                                     |  |  |                          |  |
|                                                                                         | <u>833</u>                                                            | 15 Jan 2020 07:56         | Patient's next of kin                                                   |  |  | +                        |  |
|                                                                                         | 88                                                                    | 15 Jan 2020 07:56         | Has a carer                                                             |  |  | +                        |  |
|                                                                                         | 88                                                                    | 15 Jan 2020 07:56         | Emergency contact details                                               |  |  | +                        |  |
|                                                                                         | 83                                                                    | 15 Jan 2020 07:56         | Main spoken language German                                             |  |  |                          |  |
|                                                                                         | <u>A3</u>                                                             | 15 Jan 2020 07:56         | Interpreter not needed                                                  |  |  |                          |  |
|                                                                                         | 80                                                                    | 07 Dec 2018 15:36         | Lives with partner                                                      |  |  |                          |  |
|                                                                                         | 22                                                                    | 30 Jul 2018 11:44         | Patient themselves providing care                                       |  |  |                          |  |
|                                                                                         |                                                                       |                           | Record Sharing Summary                                                  |  |  |                          |  |
|                                                                                         |                                                                       |                           | ········                                                                |  |  |                          |  |
|                                                                                         |                                                                       |                           | LPA / ADRT / Advance Statement                                          |  |  |                          |  |
|                                                                                         |                                                                       |                           |                                                                         |  |  |                          |  |
|                                                                                         |                                                                       |                           |                                                                         |  |  | C                        |  |

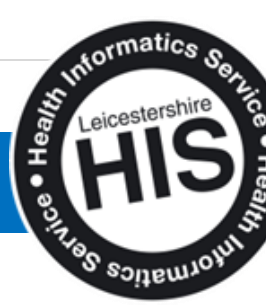

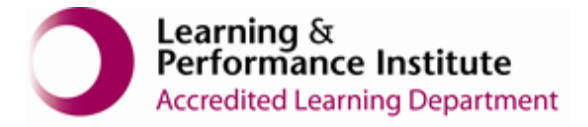

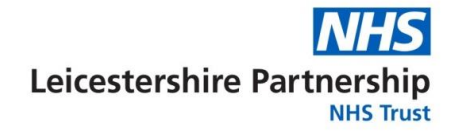

6. You may now exit the patient record, you may '**Discard**' if you have added any data or information always remember to '**Save**'.

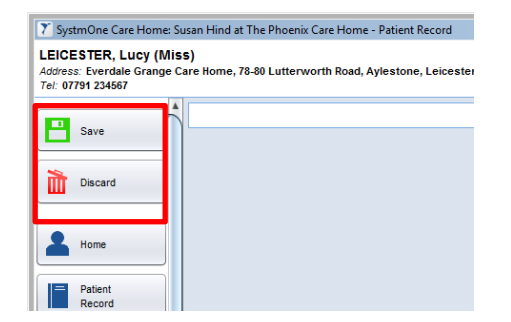

End of Guide

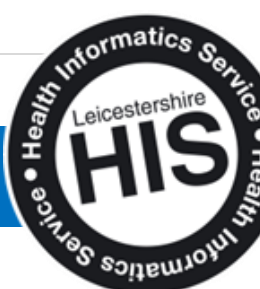

4 | Page